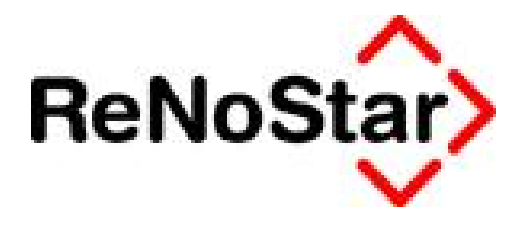

# Jahresupdate 2011

Version 8.0

Anwendungsbeschreibung

Elektronische Kommunikation mit Mandanten – eMail-Versand

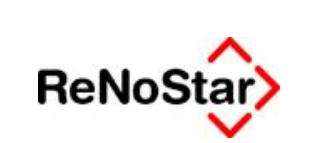

#### Anwendungsbeschreibung

Elektronische Kommunikation mit Mandanten – eMail-Versand

### Inhaltsverzeichnis

| Inhaltsve | rzeichnis                     | 2  |
|-----------|-------------------------------|----|
| 1         | Fallbeispiel                  | .3 |
| 2         | Anwendungsbeschreibung        | 4  |
| 2.1       | Aktenhistorie aufrufen        | .4 |
| 2.2       | Versand per eMail vorbereiten | .4 |
| 2.2.1     | Adressat wählen               | .6 |
| 2.2.2     | Versand der eMail durchführen | .7 |

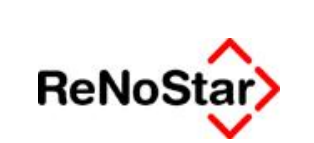

Elektronische Kommunikation mit Mandanten – eMail-Versand

## 1 Fallbeispiel

Rechtsanwalt Dr. Gründlich möchte an seinen Mandanten Containerdienst Berg eine Kostenrechnung sowie einen Kenntnisnahmezettel versenden, die beide zur Aktenhistorie gespeichert worden sind. Beide Dokumente sollen mit der gleichen eMail übergeben werden.

© ReNoStar GmbH

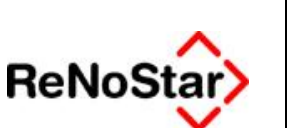

Elektronische Kommunikation mit Mandanten – eMail-Versand

# 2 Anwendungsbeschreibung

### 2.1 Aktenhistorie aufrufen

Den Versand von eMails aus der Aktenhistorie erreichen Sie ausgehend vom Hauptmenü durch einen Mausklick auf die Funktionstaste **<F9 Aktenhistorie>** 

| tiges             |               |                 |                   |                   |          |
|-------------------|---------------|-----------------|-------------------|-------------------|----------|
| Handbuch          | F3 Akteninfo  | F5 Aktenspiegel | F7 Wiedervorlagen | F9 Aktenhistorie  |          |
| F2 Terminkalender | F4 Adressinfo | F6 Aktenkonto   | F8 Mahnung        | F10 Forderungskto | Renostar |
|                   |               |                 |                   | Arbeitsplatz 01   | · I V    |

oder durch Auswahl der Taste **<F9>** auf Ihrer Tastatur. Dort erhalten Sie die Auflistung aller zur gewählten Akte gespeicherten Dokumente in der von Ihnen vorgesehenen Sortierung.

| O «Akter<br>Qrte Dy<br>Registemu<br>Datum<br>Distatkenn<br>B   E | destorie<br>gitales l<br>ummer<br>ceicher<br>a       | 03/00/13                                                                         | curnent | x Signeti<br>+ T<br>+ T                                        | ur <u>W</u> eis A<br>Nain ar Den<br>Bis Datum<br>Montflowk                            | kte D<br>st Berg<br>h<br>tennz. | rebis Einstellun<br>/ Schuldner<br> | strierang                                                              |                                                                                                    |               | ie über.<br>Legistemr<br>achbearbeiter<br>lennzeichen<br>9 ohne Dichatic<br>leitraum<br>Je Yenisoen |                            |               |                                                                                                    |     |            |      |
|------------------------------------------------------------------|------------------------------------------------------|----------------------------------------------------------------------------------|---------|----------------------------------------------------------------|---------------------------------------------------------------------------------------|---------------------------------|-------------------------------------|------------------------------------------------------------------------|----------------------------------------------------------------------------------------------------|---------------|----------------------------------------------------------------------------------------------------|----------------------------|---------------|----------------------------------------------------------------------------------------------------|-----|------------|------|
| Belega                                                           | fature                                               | Dokument-0                                                                       | Mum     | Inhat des S                                                    | standarcheote                                                                         | es.                             | Seiten                              | Emptilinge                                                             | n/Absender 5                                                                                                    | Anlage        | Tield 1                                                                                             | 98                         | Workf Diktark | Dateiname                                                                                                | OLE | e.CD       | - 11 |
| 4 97.09<br>4 31.10<br>4 25.08<br>4 88.09<br>4 88.09<br>4 87.09   | 2011<br>2018<br>2014<br>2014<br>2011<br>2019<br>2016 | 87,89,2011<br>31,10,2088<br>25,88,2084<br>88,89,2014<br>87,99,2014<br>12,89,2086 |         | Gebührene<br>Gebührene<br>Kenetniand<br>Gebührene<br>Gebührene | ntasaung Rv<br>ntassung Rv<br>ntassung Rv<br>ahmazettei<br>ntassung Rv<br>ntassung Rv | rg<br>18<br>15                  |                                     | Container<br>Container<br>Bang Ban<br>Bang Ban<br>Bang Ban<br>Bang Ban | dena Dary<br>dena Dary<br>dena Dary<br>dena Dary<br>dena Dary<br>dena Dary<br>dena dena<br>dena<br>dena<br>dena<br>dena |               |                                                                                                    | GR<br>GR<br>GR<br>GR<br>GR |               | 709991,244315,<br>7084314355415<br>7046254284515,<br>7084984154315,<br>708497,185015,<br>70649124322815, |     |            |      |
| Wedenvorla                                                       | Lat 1                                                | Anleger<br>Biogsuh                                                               | •       | Angen<br>Ansghes                                               | 🔋 Lösche<br>K Bearbeite                                                               |                                 | ittyalsieren dita<br>E U            | Journal<br>ste leeren                                                  | X Zurück 🦻 i<br>A Dijucken Volkerd                                                                                      | jile<br>suche |                                                                                                    |                            |               |                                                                                                    | EUR | A99 RVG2 ( | ÛB   |

### 2.2 Versand per eMail vorbereiten

In der Aktenhistorie der gewählten Akte sollen laut Fallbeispiel zum einen der Kenntnisnahmezettel, zum anderen die Kostenrechnung dem Mandanten in einer eMail zugeleitet werden.

Daher werden die betroffenen Dokumente zunächst durch Mausklick markiert.

© ReNoStar GmbH

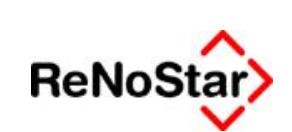

#### Anwendungsbeschreibung

Elektronische Kommunikation mit Mandanten – eMail-Versand

| D | - <b>D</b> |                | = 🔲 🕮 §                   | Supercheck Re | gistrierung Supercheck Anfr | age |
|---|------------|----------------|---------------------------|---------------|-----------------------------|-----|
|   | Belegdatum | Dokument-Datum | Inhalt des Standardtextes | Seiten        | Empfänger/Absender 🗸        |     |
| W | 08.09.2011 | 08.09.2011     | Kenntnisnahmezettel       |               | Containerdienst Berg        |     |
|   | 07.09.2011 | 07.09.2011     | Gebührenerfassung RVG     |               | Containerdienst Berg        |     |
| * | 31.10.2008 | 31.10.2008     | Gebührenerfassung RVG     | - 1           | Containerdienst Berg        | 1   |
|   | 25.08.2004 | 25.08.2004     | Gebührenerfassung RVG     |               | Containerdienst Berg        |     |
|   | 08.09.2011 | 08.09.2011     | Kenntnisnahmezettel       |               | Berg Bernhard               |     |
|   | 07.09.2011 | 07.09.2011     | Gebührenerfassung RVG     |               | Berg Bernhard               |     |
| W | 12.09.2006 | 12.09.2006     | Gebührenerfassung RVG     |               | Berg Bernhard               |     |

In den blau markierten Bereich klicken Sie mit der rechten Maustaste und wählen die Funktion Per eMail versenden.

| D     | 0          |             | . 0             | 515          | ŝ      | Super     | check Re   | gistrierung   | Supercheck Anfrage |     |
|-------|------------|-------------|-----------------|--------------|--------|-----------|------------|---------------|--------------------|-----|
|       | Belegdatum | Dokument-Da | atum Inhalt des | Standardte:  | xtes   | _         | Seiten     | Empfänge      | r/Absender V       | Anl |
| *     | 08.09.2011 | 08.09.2011  | Kenntnis        | nahmezettel  | F      |           |            | Container     | lienst Berg        |     |
| *4    | 07.09.2011 | 07.09.2011  | Gebührer        | nerfassung l | RVG    | And       | ehen       | -             |                    |     |
| ***   | 31.10.2008 | 31.10.2008  | Gebühren        | nerfassung f | RVG    | Par       | scheiten   |               |                    |     |
| *     | 25.08.2004 | 25.08.2004  | Gebühren        | nerfassung F | RVG    | Dea<br>X  | rbeiten    |               |                    |     |
| *     | 08.09.2011 | 08.09.2011  | Kenntnis        | nahmezettel  | l)     | And       | dern       |               |                    |     |
| *     | 07.09.2011 | 07.09.2011  | Gebühren        | nerfassung f | RVG    | Let       | zte Ansic  | ht            |                    |     |
| 2     | 12.09.2006 | 12.09.2006  | Gebühren        | nerfassung R | RVG    | Akt       | enverwa    | ltuna         |                    |     |
|       |            |             |                 |              |        | Wie       | denvorla   | nen           |                    |     |
|       |            |             |                 |              |        | Ter       | mine       | gen           |                    |     |
|       |            |             |                 |              |        | Ter Color | mine       |               |                    |     |
|       |            |             |                 |              |        | Pris      | ten        |               |                    |     |
|       |            |             |                 |              |        | Per       | eMail ve   | rsenden ┥     | <u> </u>           |     |
|       |            |             |                 |              |        | Spe       | ichern u   | nter          | · · · · · ·        |     |
|       |            |             |                 |              |        | DM        | IS öffnen  |               |                    |     |
| 14    | Terminkal  |             | Andern          | Disc         | then D | neu       | zum DN     | /IS hinzufüg  | en                 |     |
| -     |            |             | C. Congern      | 0r           |        | Tif-      | Datei ve   | nvenden       |                    |     |
| Wiede | ervorlagen | Stoppuhr    | Ansehen         | Bearbe       | eiten  | PDI       | F-Datei v  | erwenden      |                    |     |
|       |            |             |                 |              |        | TIF       | F-Datei v  | erwenden      |                    |     |
| 1     | 08.09.20   | 011         |                 |              |        | zus       | ammeng     | geführt als P | DF-Datei verwenden |     |
| ¥.    | 1          |             |                 |              |        | PDI       | oder TI    | FF signieren  |                    |     |
|       |            |             |                 |              |        | PDI       | F für Wel  | -Upload       |                    |     |
|       |            |             |                 |              |        | PDI       | F für iTur | nes exportie  | ren                |     |
|       |            |             |                 |              |        | Stat      | tistik Exp | ort           |                    |     |
|       |            |             |                 |              |        | Sor       | tierung s  | peichern      |                    |     |

#### © ReNoStar GmbH

I:\Dokumentation RNS\02 SP und Update\8000\_08\_2011\_Update\01. Festlegung des Lieferumfangs\einzelne Dokumente zu den Updatethemen\3. Elektronische Kommunikation\mit Gerichten

.

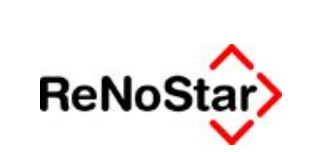

### 2.2.1 Adressat wählen

Zur Bestimmung des Adressaten der eMail wählen Sie die zutreffende Adressgruppe – hier die der Mandanten – aus.

| <u> Mandanten</u>         | Gegner                    |
|---------------------------|---------------------------|
| Mdt Haftpfl.              | gegner. Haft <u>p</u> fl. |
| Mdt <u>R</u> echtsschutz  | gegner. <u>A</u> nwalt    |
| Mdt <u>K</u> asko-Vers.   | <u>B</u> ehörde           |
| Mdt Kra <u>n</u> kenvers. |                           |
| Mdt Rentenvers.           | Gericht 1                 |
| Korr Anwalt               | Gericht 2                 |
|                           | Gericht 3                 |
| 🙁 Sonstige                | Gericht MB-Antrag         |

Wenn - wie hier - der Akte zwei Mandanten zugeordnet sind,

| Suchbegriff            | Akte                         | Kurzrubrum                   | 1 |
|------------------------|------------------------------|------------------------------|---|
| Berg Bernhard          | 03/0013                      | Containerdienst Berg J. Schu | A |
| Containerdienst Berg 🛖 | 03/0013                      | Containerdienst Berg J. Schi | - |
|                        |                              |                              |   |
|                        |                              |                              | - |
|                        |                              |                              | ¥ |
|                        |                              |                              | 4 |
|                        |                              |                              | - |
|                        |                              |                              |   |
|                        |                              |                              |   |
|                        |                              |                              |   |
|                        |                              |                              |   |
|                        |                              |                              |   |
|                        |                              |                              |   |
| Suchbegriff Containerd | ienst Berg                   |                              |   |
| Suchbegriff Containerd | ienst Berg                   |                              |   |
| Suchbegriff Containerd | ienst Berg<br>rn 🏾 📑 Anlegen |                              |   |

#### wählen Sie den gewünschten Empfänger aus.

© ReNoStar GmbH

Nutzungsrechte für ReNoStar GmbH Version 1.1 vom 06.09.2011

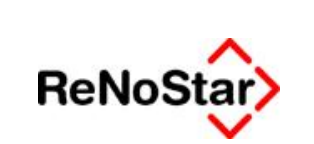

Elektronische Kommunikation mit Mandanten – eMail-Versand

### 2.2.2 Versand der eMail durchführen

Vorausgesetzt, dass bei Anlage des Mandanten auch die eMail-Adresse im vorgesehenen Datenfeld gespeichert worden ist

| @email | containerdienst@stockstadt.de |  |
|--------|-------------------------------|--|

wird diese automatisch in Ihr eMail-Programm (David fx oder Outlook) übernommen.

| B <sub>2</sub> Senden Absender v ⊟ <sup>1</sup> v v B <sup>1</sup> v B <sup>1</sup> Autonalisch · <sup>1</sup> N ∩ M ± B v B <sup>1</sup> v B <sup>1</sup> variation v <sup>1</sup> + Namal · (<br>A Namal - <sup>1</sup> + And - <sup>1</sup> D - F x <sup>2</sup> H + A = B + 3 = 7 - 65 + 5 M = <sup>1</sup> |   |                  |  |
|----------------------------------------------------------------------------------------------------|---|------------------|--|
| ð"- untahendenst Ørstodstadt. de                                                                                                    |   | Antwork erwartet |  |
| p                                                                                                    | * | Ne               |  |
| Boc,                                                                                                    |   |                  |  |
| Betreff Gebührenerfassung RVG                                                                                                    |   |                  |  |
| sehr geehrter Herr Berg.<br>Mit treundlichen Grüßen<br>Dr. Gründlich & Partner                                                                                                    |   |                  |  |

Fehlt die eMail-Adresse im den Adressdaten, wird Ihr eMail-Programm mit entsprechender Hinweismeldung geöffnet.

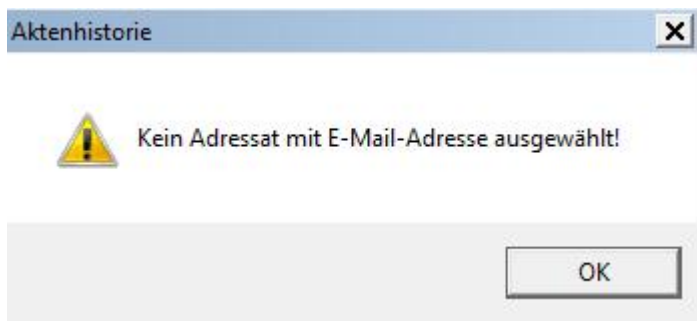

Die eMail-Adresse muss dort manuell nachgetragen werden.

© ReNoStar GmbH

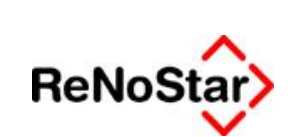

#### Anwendungsbeschreibung

Elektronische Kommunikation mit Mandanten – eMail-Versand

| Senden Absender | E | ABC 😛 💻 99 | Automatis | ich 👻 🖓 |
|-----------------|---|------------|-----------|---------|
| al Normal       | - | ۍ Arial    | *         | 10 -    |
| <u>A</u> n      |   |            |           |         |
| <u>C</u> c      |   |            |           |         |
| 12215           |   |            |           |         |

Entscheidend ist hier nun jedoch die Änderung in der Namensgebung der Anhänge, die aussagekräftige Dokumentennamen anstelle einer unübersichtlichen Nummernfolge enthalten.

#### Dr. Gründlich & Partner

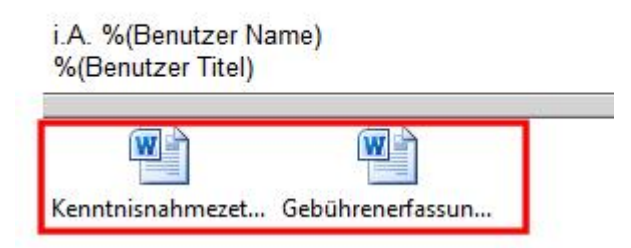

Nach evtl. erforderlicher Anpassung des Textes wird die eMail über die bekannte Sendefunktion

abgeschickt.